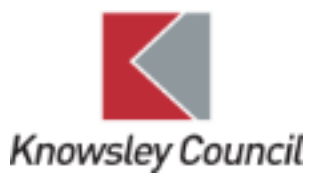

# SEND – GUIDE (SCHOOLS)

REQUESTING FOR A CHILD TO BE ASSESSED FOR AN EHCP

# Contents

| Start EHCP Form (FORM K)          | 3  |
|-----------------------------------|----|
| Completing the request form       | 4  |
| K2 – Universal Information        | 5  |
| K3 Educational Needs              | 7  |
| K3.1 Education Provision Grid     | 8  |
| K3.2 Eligibility Criteria         | 8  |
| Application Checklist             | 9  |
| Attachments                       | 9  |
| Submitting your EHCP request form | 11 |
|                                   |    |

# Start EHCP Form (FORM K)

**Important:** You <u>must</u> check key information on the child/young person's demographic record, as this pulls into your EHCP Request form.

If their basic demographic details are incorrect then <u>you</u> must amend this. Except, if any of the following symbols are open (i.e. not crossed out). If so, inform their Social Worker, Early Help Co-ordinator or Family First Officer, as <u>they</u> are responsible for keeping the record up to date.

| Level 2<br>Early Help | Level 3<br>Family First | Child in<br>Need | Child<br>Protection | Child<br>Looked<br>After | Child in Need –<br>short breaks |
|-----------------------|-------------------------|------------------|---------------------|--------------------------|---------------------------------|
| L2EH                  | L3FF                    | CIN              | СР                  | CLA                      | CIN)SB                          |

Only once you're happy that you have **updated all the required information in the demographic record**, should you **start the EHCP Request Form (Form K)**.

### To do this:

Click on the Personal section of the demographic record (Personal tab)

Under Actions (right hand side), click on the link to 'Create a new EHCP Request'.

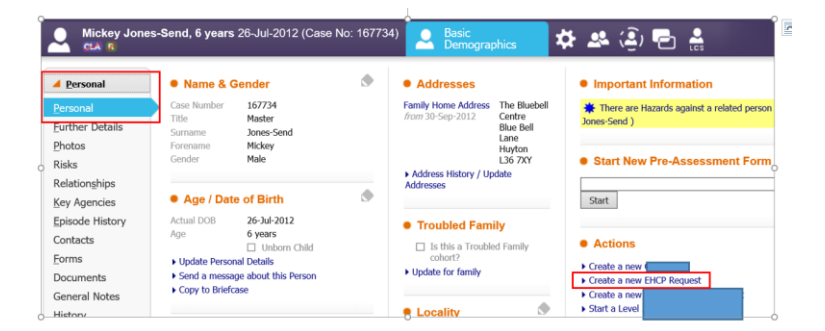

**Click ok** to the following message.

| Message | from webpage                                        | × |
|---------|-----------------------------------------------------|---|
| ?       | Are you sure you want to create a new EHCP Request? |   |
|         | OK Cancel                                           |   |

### IMPORTANT: click the green 'Pickup' button

If you do not do this, you will not be able to edit the EHCP Request form.

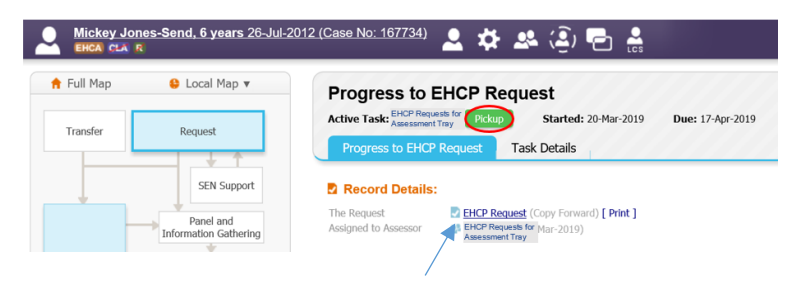

To open the form, click on the EHCP Request link (which will have now turned bold)

Click on the 'start blank' button.

Note: if **re-submitting a request**, you'll be able to tick the previous answers from the EHCP Request, however instead of 'Start Blank', you'll select the 'Copy Forward Selected' button instead (not shown on this diagram).

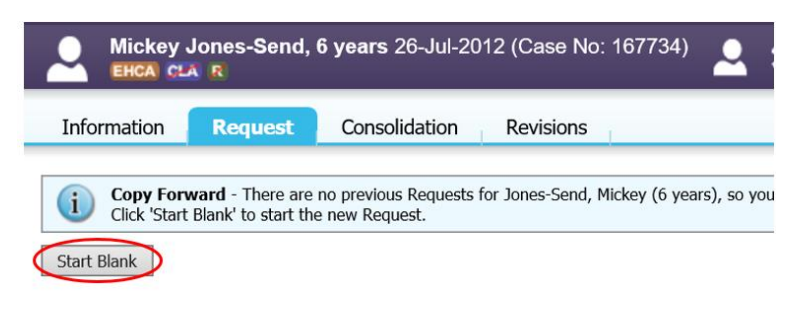

# Completing the request form

| Mickey Jones-Send                                                  | , <b>6 years</b> 26-Jul-2012 (Case No: 16773                                                | <sup>4)</sup> 🚨 🏕 🤽 (2) 🔁 🏯 🗎 EHOP Request,                                                                                                    |                                                                                 |
|--------------------------------------------------------------------|---------------------------------------------------------------------------------------------|----------------------------------------------------------------------------------------------------|---------------------------------------------------------------------------------|
| Information Request                                                | Consolidation Delegate Revi                                                                 | Sions Save                                                                                                    | Finalise Request Close                                                          |
| 🖶 Print 🕴                                                          | Form K - Application for E                                                                  | ducation Health and Care Needs Assessment                                                                                                    |                                                                                 |
| Form K - Applicatio                                                | This form should be used to submit a request a<br>Health and Care and collating any support | n Education Health and Care Needs Assessment. The referring agency/applicant is responsible for coordinating the completion of<br>ing evidence.                                                                                                    | of form by Education,                                                           |
| K2 Universal Infor     K3 Educational Nee                          | How has referral been received?                                                             | A letter in from parents/carers     Depart for a setting (shall)                                                                                                    | <b>1</b>                                                                        |
| <ul> <li>Application Checklist</li> <li>Attachments (0)</li> </ul> | Who is requesting an education, health and care needs assessment?                           | Request non-second school     The child's parent                                                                                                    | 1                                                                               |
| Export Document                                                    |                                                                                             | <ul> <li>A young person over the age of 16 but under the age of 25</li> <li>A person acting on behalf of the setting, school or Post 16 institution (this should be ideally with the knowledge and agreement parent or young person where possible)</li> </ul> | : of the                                                                        |
|                                                                    | Has this form been resubmitted?<br>If yes, panel please look at original attachments.       | Q Yes ○ No                                                                                                    | 1 <b>1 1</b>                                                                    |
|                                                                    | Title                                                                                       |                                                                                                    | 8                                                                               |
|                                                                    | Forename initial letter                                                                     |                                                                                                    | 9 E                                                                             |
|                                                                    | Applicant Forename                                                                          |                                                                                                    | 90<br>61                                                                        |
|                                                                    | Contact Details                                                                             |                                                                                                    | 10<br>10<br>10<br>10<br>10<br>10<br>10<br>10<br>10<br>10<br>10<br>10<br>10<br>1 |
|                                                                    | Date of Form Submission<br>This is the ACTUAL date you have                                 |                                                                                                    | 6                                                                               |
|                                                                    | completed/submitted the application.                                                        |                                                                                                    | Mickey Jones-Send,                                                              |
| You navigate the                                                   | nrough the differen                                                                         | t pages by clicking on the left hand side                                                                                                    | mation Request                                                                  |
| Part of page or                                                    | ne is displayed in th                                                                       | e above diagram.                                                                                                    | 🖶 Print 🕴                                                                       |
| Important: and                                                     | wer each question                                                                           | and save your form regularly                                                                                                    | K - Applicatio<br>Universal Infor                                               |
| important. and                                                     | wer each question                                                                           | and <u>save</u> your form regularly.                                                                                                    | Educational Nee                                                                 |
| The save butto                                                     | on is located at the                                                                        | top right of the page                                                                                                    | achments (0)<br>& Document                                                      |
|                                                                    |                                                                                             |                                                                                                    |                                                                                 |

**VERY IMPORTANT:** The **Date of Submission** field is a mandatory field. You should leave this BLANK until the day you are ready to submit your Request form.

If you forget to complete this, the system will prompt you to enter the date submitted before it allows you to 'finalise' your form.

The 'Form Completed' date should be the same as the 'Date of Submission'.

## Ensure you select 'EHCP' as the selected outcome

You must complete the 'Reasons for...' field

| Information Reques                                              | t Consolidation Delegate Revis                                                                                                    | sions                                                                                                    | Save Finalise Request Close                                                                                                    |
|-----------------------------------------------------------------|----------------------------------------------------------------------------------------------------|----------------------------------------------------------------------------------------------------|----------------------------------------------------------------------------------------------------|
| <ul> <li>Print</li> <li>Form K - Applicatio</li> </ul>          | Form Completed<br>This date will the same as the above question.<br>The system requires you currently to input both<br>dates.                                                                                                    |                                                                                                    | 6                                                                                                    |
| <ul><li>K2 Universal Infor</li><li>K3 Educational Nee</li></ul> | Click on the link to view guidance on 'Com                                                                                                    | pleting this Request Form'                                                                                                    |                                                                                                    |
| <ul> <li>Application Checklist</li> </ul>                       | Suggested Outcomes (                                                                                                    | C EHCP                                                                                                    | 1 Sec. 1 Sec. 1 |
| Attachments (0) Export Document                                 | Reasons for these Suggested Outcomes                                                                                                    |                                                                                                    |                                                                                                    |
|                                                                 | K1 Information Sharing Agreement I have discussed this application with the re person. I understand that the information pi to the sharing of such information. All inform SIGNATURE OF PARENTS/CAREES TO BE AT Name of Parent/Carer Date of | t<br>ferrer and give my consent f<br>rovided will be shared with o<br>nation provided is, and will r<br>TACHED TO THIS REFERRAL<br>Consent | or consideration of an Education Health Care Plan (EHCP) for me/my child/young<br>ther agencies during the assessment of me/my child/young person. I give my consent<br>emain, confidential, and is held in accordance with the Data Protection Act 1998<br>FORM                                                                                                    |

Remember, you MUST attach parental consent to the Attachments area (see the section on 'attachments' for how to do this)

## K2 – Universal Information

You will find all the information you have populated from the child's demographic record under **K2** – **Universal Information**.

### It is important you check this information is correct.

If it isn't, ensure you save your form first before navigating back to the record, which you can do by clicking on the child's name at the top and update the necessary information in the record and this will update your form.

| Mickey Jones-Send                                                           | , <b>6 years</b> 26               | 5-Jul-2012                                                                                                    | (Case No: 16                        | 37734   | )                                 | • ≉ .                                            | <b></b> (4 | <u>)</u> , ( | <b>-</b> 🔒 | Þ | EHCP Re<br>20-Mar- |
|-----------------------------------------------------------------------------|-----------------------------------|----------------------------------------------------------------------------------------------------|-------------------------------------|---------|-----------------------------------|--------------------------------------------------|------------|--------------|------------|---|--------------------|
| Information Request                                                         | Consolid                          | ation                                                                                                    | Delegate                            | Revis   | ions                              | 1                                                |            |              |            |   |                    |
| Print     Form K - Applicatio     K2 Universal Infor     K3 Educational Nee | K2 Univ<br>Details<br>Child/Young | versal                                                                                                    | Information<br>young person<br>ame: | on<br>n | Jones                             | Send                                             |            |              |            |   |                    |
| Application Checklist     Attachments (0)                                   | Child/Young<br>Date of Birth      | Person Othe<br>:                                                                                                    | r Names:                            |         | Micke<br>26-Jul                   | -2012                                            |            |              |            |   |                    |
| Export Document                                                             | Gender:<br>Languages              |                                                                                                    |                                     |         | Male                              |                                                  |            |              |            |   |                    |
|                                                                             | English                           | Unknown                                                                                                    | Understanding                       |         | lo                                | No No                                            | Notes      |              |            |   |                    |
|                                                                             | Add Langua     Ethnicity:         | Details of child/young person         hild/Young Person Surname:       Jones-Send         hild/Young Person Other Names:       Mickey         ate of Birth:       26-Jul-2012         ender:       Male         anguages       Mickey         Language       Fluency       Understanding       Primary?       Interpreter?       Notes         Singlish       Unknown       No       No       No       Add Language         eligion       Church of England       Church of England       The Bluebell Centre Blue Bell Lane Huyoton       The Bluebell Centre Blue Bell Lane Lane       Stockade         ostcode:       La6 7XY       Stockade       Stockade       Stockade |                                     |         |                                   |                                                  |            |              |            |   |                    |
|                                                                             | Religion<br>Address:              |                                                                                                    |                                     |         | Churc<br>The B<br>Blue B<br>Huyto | h of England<br>luebell Centre<br>Bell Lane<br>n |            |              |            |   |                    |
|                                                                             | Postcode:                         |                                                                                                    |                                     |         | L36 7)                            | κγ                                               |            |              |            |   |                    |
|                                                                             | Telephone N                       | umber:                                                                                                    |                                     | [       | 07905                             |                                                  |            |              |            |   |                    |
|                                                                             | Legal Status                      |                                                                                                    |                                     |         |                                   |                                                  |            |              |            |   |                    |
|                                                                             | Main Commu                        | inication Met                                                                                                    | thod:                               | [       |                                   |                                                  |            |              |            |   |                    |

You will see the Education Placement information pull in from your Key Agencies/Education tab. If this is blank, please ensure you follow the steps for **'adding your school as a Key Agency/adding a new school record'** (referenced in the SEND – Generic Information guide).

| Mickey Jones-Send,                        | 6 years 26-Jul-2012                                   | (Case No: 16773                                                          | 4) 🔎     | * 4                                                                                                    | ج (قي) ۾                   | 5    | <b>a</b> 📄 | EHCP Re<br>20-Mar- | quest,   |            |  |           |               |
|-------------------------------------------|-------------------------------------------------------|--------------------------------------------------------------------------|----------|----------------------------------------------------------------------------------------------------|----------------------------|------|------------|--------------------|----------|------------|--|-----------|---------------|
| Information Request                       | Consolidation                                         | Delegate Revis                                                           | sions    |                                                                                                    |                            |      |            |                    |          |            |  | Save Save | Finalise Requ |
|                                           | Main Communication Met                                | hod:                                                                     |          |                                                                                                    |                            |      |            |                    |          |            |  |           |               |
| 🔒 Print 🕴                                 | Name of Education Placer                              | ment:                                                                    |          |                                                                                                    |                            |      |            |                    |          |            |  |           |               |
| Form K - Applicatio                       |                                                       |                                                                          | Establis | nment                                                                                                    | Local Autho                | rity | Started On | Ended On           | Absences | Exclusions |  |           |               |
| K2 Universal Infor                        |                                                       |                                                                          | HOPE PF  | IMARY SCHOOL                                                                                                    | DL.                        | 0    | 3-Sep-2018 |                    | -        | -          |  |           |               |
| K3 Educational Nee                        | Add a new School Recor                                | d                                                                        |          |                                                                                                    |                            |      |            |                    |          |            |  |           |               |
| <ul> <li>Application Checklist</li> </ul> | Education Placement Add                               | ress:                                                                    |          |                                                                                                    |                            |      |            |                    |          |            |  |           |               |
| Attachments (0)                           |                                                       |                                                                          |          |                                                                                                    |                            |      |            |                    |          |            |  |           |               |
| Export Document                           | National Curriculum Year:                             |                                                                          |          | Relationship         Parental<br>Responsibility         +<br>+<br>*         -         -           PAR         Y         Y         X         > |                            |      |            |                    |          |            |  |           |               |
|                                           |                                                       |                                                                          |          |                                                                                                    |                            |      |            |                    |          |            |  |           |               |
| Г                                         | Parent/Carer Det                                      | tails                                                                    |          |                                                                                                    |                            |      |            |                    |          |            |  |           |               |
|                                           | Name                                                  | Address                                                                  |          | Relationship                                                                                                    | Parental<br>Responsibility | 44   |            |                    |          |            |  |           |               |
|                                           | Ms DEBBIE JONES                                       | Davies Ltd<br>The Bluebell Centre<br>Blue Bell Lane<br>Huyton<br>L36 7XY |          | PAR 🔻                                                                                                    | Y •                        | ×÷   |            |                    |          |            |  |           |               |
|                                           | Telephone Number:                                     |                                                                          |          |                                                                                                    |                            |      |            |                    |          |            |  |           |               |
|                                           | E-mail address:                                       |                                                                          |          |                                                                                                    |                            |      |            |                    |          |            |  |           |               |
|                                           | Is the Child/Young Persor<br>disabled?                | n registered                                                             | ⊖ Yes    | () No                                                                                                    |                            |      |            |                    |          |            |  |           |               |
|                                           | Any other things importan<br>the Child/Young Person o | nt to know about<br>r family?                                            |          |                                                                                                    |                            |      |            |                    |          |            |  |           |               |

Under **parent/carer details** (highlighted), you should see the person with 'parental responsibility' here. Please check their details are correct, if not, please update the parental record and ensure the 'PR' box is ticked, via the relationships tab from the child's demographic record.

You may need to click the refresh button for any changes to pull through.

If there is more than one person who has parental responsibility and their details are not showing, you should ideally update the child's demographic record under the 'relationships' tab to pull their details through.

Alternatively you can add another row by clicking on the green 'plus' symbol to add an additional person with parental responsibility. If you need to remove the row you've added, please click the

red 'x' symbol. 🎽

**Professional Involvement** – this pulls in the key agencies you have recorded within the child's demographic record.

There is a link to add more key agencies should you need to (highlighted below).

Note: if you cannot find the organisation or person you're searching for, you need to log a helpdesk call with Knowsley's Information Technology Service as indicated in your email from Debbie Jones when you were issued your log on instructions. A reminder of this is contained within the 'SEND – Generic Information guide'.

#### Professional Involvement

Who else is working with the family Please include Health, Education and any other agencies currently involved with the family

| Туре                 | Person / Department / Organisation | Start Date  | End Date | Contact No | Social Care | Presence in Assessment     |
|----------------------|------------------------------------|-------------|----------|------------|-------------|----------------------------|
| School               | HOPE PRIMARY SCHOOL                | 03-Sep-2018 |          | 0151       | □ No        | Click to Set Participation |
| SENCO                | Miss Debbie Jones EHM Admin - EHM  | 03-Sep-2018 |          | 01514      | No No       | Click to Set Participation |
| Health Visitor       | Ms Da                              | 25-Mar-2013 |          |            | □ No        | Click to Set Participation |
| General Practitioner | Dr R V                             | 25-Mar-2013 |          | (0151      | □ No        | Click to Set Participation |
| d New Agency         |                                    |             |          |            |             |                            |

### TO CONTINUE WORKING ON YOUR REQUEST FORM...

When you log out and back in to continue your form. Click the **Home** menu and your **Task Tray** to see the name of the child and the link to the EHCP Request form. **Clicking on the child's name takes you to the demographics, clicking on the task 'Progress to EHCP Request' will take you back into your form**.

17-Apr-2019 🛛 🖾 💋 Jones-Send, Mickey (6 years) [Case No: 167734] Progress to EHCP Request

## K3 Educational Needs

This section contains the key Educational Needs questions you must answer which will form the basis of your EHCP Request. This, along with your evidence is looked at by the 'Decision to Assess' panel, who will inform you of whether your request has been successful or not.

Note: the fields for each question expand out and you can put as much information in as necessary. You can also copy and paste text into these field from other electronic documents.

Reminder: do not forget to save your form regularly, especially when entering large amounts of information.

| Mickey Jones-Send                                                                             | d, 6 years 26-Jul-2012 (Case No: 167734) 🚨 🗱 🏝 🍙 🖻 🚓 📄 EHCP Request,                                                                                                    |
|-----------------------------------------------------------------------------------------------|----------------------------------------------------------------------------------------------------|
| Information Request                                                                           | Consolidation Delegate Revisions                                                                                                    |
| 🔒 Print 🕴                                                                                     | K3 Educational Needs                                                                                                    |
| Form K - Applicatio                                                                           | To be completed by Early Years, School, College or other Educational Setting. The form should be completed in electronic print format and not hand written.                                                                                                    |
| K2 Universal Infor     K3 Educational Nee                                                     | Use the form to comment on any aspect of the Child or Young Person's (CYP) development of which you have direct knowledge and experience. Please provide detailed information, objective evider<br>also the results of any assessments or examinations, with dates. If you are basing your evidence on reports from other sources, please make this clear in your advice and attach a copy to this form. |
| <ul><li>K3.1 Education</li><li>K3.2 Eligibility C</li></ul>                                   | Click here to view the Category of need as defined in the Code of Practice                                                                                                    |
| <ul> <li>Application Checklist</li> <li>Ø Attachments (0)</li> <li>Export Document</li> </ul> | 3.1<br>Does the CYP have severe and/or complex long term needs that affect his or her everyday life? Please provide details:                                                                                                    |
|                                                                                               | 3.2<br>Does the CYP require intensive support/specialist provision and/or resources from your service/agency that are not normally available to all children or young people? Please provide details of provision currently in place:                                                                                                    |
|                                                                                               | 3.3<br>Please provide specific details of the provision that the CYP requires from your service in order to achieve and remove barriers to his or her learning and participation.                                                                                                    |
|                                                                                               | 3.4<br>Please identify any strengths that the CYP displays:                                                                                                    |
|                                                                                               | 3.5 Cognition and Learning<br>Please provide a description of the CYP's difficulties with learning including information about how the child/young person is able to access the curriculum, any specialist resources deployed, and what provision has been made<br>within the schools delegated funds.                                                                                                   |

Reminder: the Headteacher/Principal's and SENCO's signature needs to be included in the 'Attachments' area as part of your evidence.

## K3.1 Education Provision Grid

There is an Education Provision Grid for you to record into under section K3.1.

| Mickey Jones-Send,                        | 6 years 26-Jul-2012 (Case N         | D: 167734) 🔎           | 🌣 🛎 🤹                 | ) 🔁 🔮             | EHCP Request 20-Mar-   | uest,                     |                                       |                          |               |                    |
|-------------------------------------------|-------------------------------------|------------------------|-----------------------|-------------------|------------------------|---------------------------|---------------------------------------|--------------------------|---------------|--------------------|
| Information Request                       | Consolidation Delegate              | Revisions              |                       |                   |                        |                           |                                       |                          | Save Save     | Finalise Requ      |
| 🔒 Print 👎                                 | K3.1 Education Prov                 | vision Grid            |                       |                   |                        |                           |                                       |                          |               |                    |
| Form K - Applicatio                       | Provide a description of current    | (Universal and Targ    | eted) services and ac | tivities in place | to support the child ( | or young a                | lult and also any additio             | nal (Top Up) services re | quired. Pleas | se supply costs if |
| <ul> <li>K2 Universal Infor</li> </ul>    |                                     |                        | Please enter name be  | low               | Date                   |                           |                                       |                          |               |                    |
| K3 Educational Nee                        | Name of Person Completing Provisio  | n Grid                 |                       |                   |                        | 10                        |                                       |                          |               |                    |
| <ul> <li>K3.1 Education</li> </ul>        |                                     |                        |                       |                   |                        |                           |                                       |                          |               |                    |
| <ul> <li>K3.2 Eligibility C</li> </ul>    | Name of Person Authorising Provisio | n and Indicative Costs |                       |                   |                        |                           |                                       |                          |               |                    |
| <ul> <li>Application Checklist</li> </ul> |                                     |                        |                       |                   |                        |                           |                                       |                          |               |                    |
| I Attachments (0)                         | Provision/Resource - What, How      | , How Often and Wi     | here                  |                   |                        |                           |                                       |                          |               |                    |
| Export Document                           | Area of Need                        | Universal              |                       | Targeted          |                        | Top Up (Pr<br>Universal 8 | rovision additional to<br>k Targeted) | Cost                     |               | ф                  |
|                                           |                                     |                        |                       |                   |                        |                           |                                       |                          |               | × 0                |
|                                           |                                     |                        |                       |                   |                        |                           |                                       |                          |               | × 0                |
|                                           |                                     |                        |                       |                   |                        |                           |                                       |                          |               | × 4                |

## K3.2 Eligibility Criteria

You must use the 'Eligibility Criteria checklist/evidence required' to ensure that the 'Decision to Assess' panel is provided with all the information they require to make a decision on whether your application meets the Government's legislation. This will determine whether your request can be considered for a child to be assessed for an Education Health and Care Plan or not.

| Mickey Jones-Send                                              | , 6 years 26-Jul-2012 (Case No: 167734) 🙎 🗱 🖄 🔁 🛔 📄                                                                                                    | EHCP Request,<br>20-Mar-                                                            |
|----------------------------------------------------------------|----------------------------------------------------------------------------------------------------|-------------------------------------------------------------------------------------|
| Information Request                                            | Consolidation Delegate Revisions                                                                                                    | Save Finalise Request Close                                                         |
| e Print Form K - Applicatio                                    | K3.2 Eligibility Criteria<br>To be completed by Early Years, School, College or other Educational Setting. The form should be c                                                           | ompleted in electronic print format and not                                         |
| K2 Universal Infor                                             | hand written.                                                                                                    |                                                                                     |
| <ul> <li>K3 Educational Nee</li> <li>K3.1 Education</li> </ul> | Eligibility Checklist/Evidence Required                                                                                                    | Reference relevant<br>evidence (e.g. reports,<br>assessments, plans and<br>reviews) |
| Application Checklist                                          | Information regarding the nature, extent and context of the child's SEND                                                                                                    | · · · · · · · · · · · · · · · · · · ·                                               |
| Attachments (0)                                                | The child or young person has not made progress in their learning/rate of progress is significantly delayed<br>despite evidence based interventions over time, usually one academic year. | •                                                                                   |
| Export Document                                                | Outside agencies have provided oversight and advice; interventions have implemented, maintained and<br>reviewed over time, usually a minimum of 12 months.                                | •                                                                                   |
|                                                                | Evidence of the action taken by the setting (Plan, Review, Do) to meet the child or young person's special educational needs?                                                             | •                                                                                   |
|                                                                | Up to date (within last 12 month) Educational Psychology Report                                                                                                    | <b>•</b>                                                                            |
|                                                                | Provision Grid                                                                                                    | • • • • • • • • • • • • • • • • • • •                                               |
|                                                                | Please list all reports that are attached to this application.                                                                                                    |                                                                                     |

## **Application Checklist**

This section gives a wider guide as to the other areas that need to be completed when submitting your 'EHCP Request form' (Form K). This includes K4 Health Needs and K5 Care Needs, which you were provided to you via email by Debbie Jones.

| Information Request                    | Consolidation Delegate               | Revisio   | ns |  |  | <br>l |
|----------------------------------------|--------------------------------------|-----------|----|--|--|-------|
| 🔒 Print 🛛 👎                            | Application Checkli                  | st        |    |  |  |       |
| Form K - Applicatio                    |                                      | Completed |    |  |  |       |
| <ul> <li>K2 Universal Infor</li> </ul> | K1 Information Sharing Agreement     | •         |    |  |  |       |
| K3 Educational Nee                     | K2 Universal Information             | •         |    |  |  |       |
| Application Checklist                  | K3 Educational Needs                 | -         |    |  |  |       |
| Attachments (0)                        | K3.1 Education Provision Grid        | •         |    |  |  |       |
| Export Document                        | K3.2 Education Eligibility Checklist | •         |    |  |  |       |
|                                        | K4 Health Needs                      | •         |    |  |  |       |
|                                        | K4.1 Health Provision Grid           | -         |    |  |  |       |
|                                        | K5 Care Needs                        | -         |    |  |  |       |
|                                        | K5.1 Care Provision Grid             | -         |    |  |  |       |
|                                        | Appendix 1 Parent/Carer Views        | -         |    |  |  |       |
|                                        | Appendix 2                           | -         |    |  |  |       |
|                                        | Supporting Evidence and Reports      | •         |    |  |  |       |
|                                        | Supporting Evidence and Reports      | •         |    |  |  |       |

## Attachments

The 'Attachments' section is where you electronically attach all the required **evidence**, as discussed in your training.

To do this:

Click on the Attachments section

Click on 'Add Attachment' (highlighted)

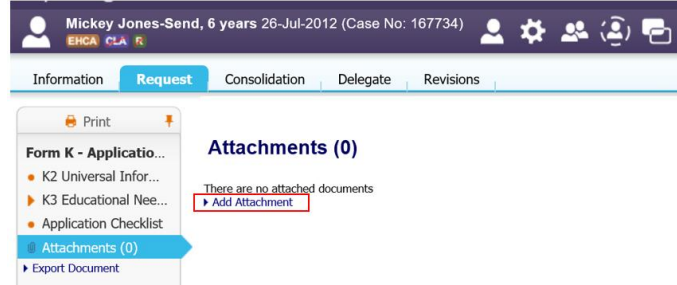

Select 'Upload' as the 'Category'

Select 'Upload' as the 'Type'

Select the 'Date' to reflect the date of the document - If unsure, just select today's date

In the notes field, clearly state what it is you are attaching as this helps to advise the 'Decision to Assess' panel (see example)

Click the 'Next' button as highlighted

| Previous N | lext Finish                      |   |
|------------|----------------------------------|---|
| • Docum    | nent Type                        |   |
| Category   | Upload V                         |   |
| Туре       | Upload 🗸                         |   |
| Date       | 18-Mar-2019                      |   |
| Notes      | 2019 Education Psychology Report | ~ |
| I          |                                  |   |

Click the 'Browse' button to search for the file(s) on your computer.

Note: the current maximum file upload limit is currently set to 5Mb. In the next EHM upgrade, this limit will increase to 97Mb!

| New Attachment                                                                              |        |  |  |  |  |  |
|---------------------------------------------------------------------------------------------|--------|--|--|--|--|--|
| Previous Next Finish                                                                        |        |  |  |  |  |  |
| Attach File                                                                                 |        |  |  |  |  |  |
| Attachment:                                                                                 | Browse |  |  |  |  |  |
| The maximum number of files you can select in one go is 3<br>The file unload limit is 5 Mb. |        |  |  |  |  |  |

Select the file(s) from your computer and click the 'open' button

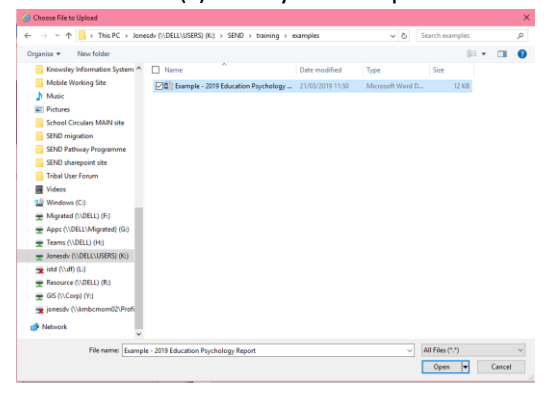

The file name is displayed

Check you've selected the correct one!

Click the 'Finish' button

| Previous   | Vext Finish      |                                    |        |
|------------|------------------|------------------------------------|--------|
| Attach     | File             | 4                                  |        |
| Attachment | K:\SEND\training | n\examples\Example - 2019 Educatio | Browse |

Your files will be displayed on the attachments page

Repeat the above steps to attach all your evidence

You can attach up to 3 files in one go

| 🚨 Mickey Jones-Send, 6 years 26-Jul 2012 (Case No: 167734) 💄 🏟 🥵 🏝 🏝 📳 🛃 🛃 📄 🔣 Request, |                 |          |          |           |                                   |                                  |                                                 |  |
|-----------------------------------------------------------------------------------------|-----------------|----------|----------|-----------|-----------------------------------|----------------------------------|-------------------------------------------------|--|
| Information Request                                                                     | Consolida       | tion I   | Delegate | Revisi    | ions                              |                                  | Save Finalise Request                           |  |
| Print Form K - Applicatio                                                               | Attachments (1) |          |          |           |                                   |                                  |                                                 |  |
| <ul> <li>Kz oliwersal mior</li> </ul>                                                   | Date            | Category | Type     | Status    | Editor                            | Notes                            | Download                                        |  |
| K3 Educational Nee                                                                      | 18-Mar-2019     | Upload   | Upload   | Completed | Miss Debbie Jones EHM Admin - EHM | 2019 Education Psychology Report | Example - 2019 Education Psychology Report.docx |  |
| <ul> <li>Application Checklist</li> </ul>                                               | Add Attachment  |          |          |           |                                   |                                  |                                                 |  |
| Attachments (1)                                                                         |                 |          |          |           |                                   |                                  |                                                 |  |
| Export Document                                                                         |                 |          |          |           |                                   |                                  |                                                 |  |

# Submitting your EHCP request form

Once you are happy that your form is complete with all attached evidence, click the **'Finalise Request'** button.

| Mickey Jones-S                                       | end, 6 years 26- | Jul-2012 ( | (Case N  | o: 167734 | ) 🚨 🇱 🏝 🏝 🖲                       | EHCP Reque                       | est,                                            |  |
|------------------------------------------------------|------------------|------------|----------|-----------|-----------------------------------|----------------------------------|-------------------------------------------------|--|
| Information Requ                                     | est Consolida    | tion E     | Delegate | Revisi    | ons                               |                                  | Save Finalise Request                           |  |
| Print     Form K - Applicatio     K2 Universal Infor |                  |            |          |           |                                   |                                  |                                                 |  |
| NO CHARLEN INC.                                      | Date             | Category   | Туре     | Status    | Editor                            | Notes                            | Download                                        |  |
| <ul> <li>Application Checklist</li> </ul>            | 18-Mar-2019      | Upload     | Upload   | Completed | Miss Debbie Jones EHM Admin - EHM | 2019 Education Psychology Report | Example - 2019 Education Psychology Report.docx |  |
| Attachments (1)     Export Document                  |                  | **         |          |           |                                   |                                  |                                                 |  |

You will see that the 'Request' stage is greyed out and the form will show as 'complete' and will no longer be a task in your Home menu / Task Tray.

The SEND Team will automatically receive a notification to say the request has been submitted.

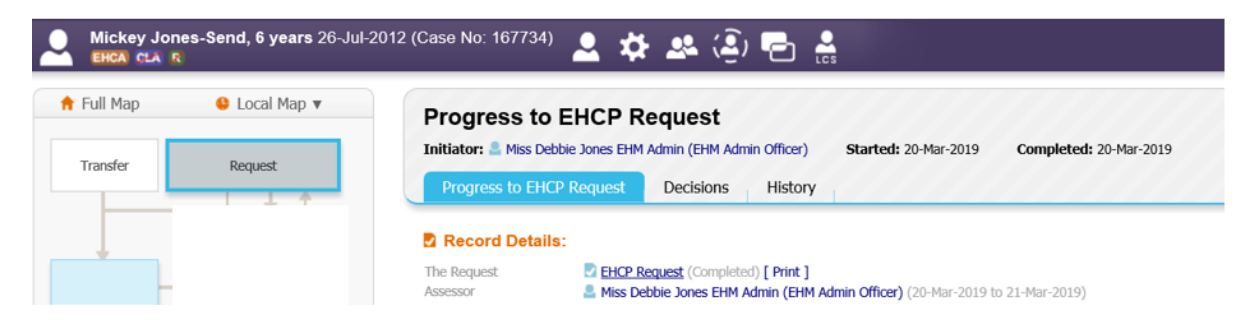

You will be contacted when a decision has been made whether the child will be assessed for an Education Health and Care Plan at the next available 'Decision to Assess' panel.